#### Hot cloning in VMware

**Hot cloning** means the virtual machine or physical server keeps running when the system or data is being cloned. Without shutting down any running applications or programs, it allows you to get a duplicate of Windows system or disk data easily.

On the one hand, hot cloning is performed under a running server and makes your workflow not disrupted, so you don't need to stop your current tasks to wait for its success, which means you can save a lot of time. This seems productive both for employees and managers.

On the other hand, keeping using your computer during the process means new data will be generated after the disk has been transferred but before the whole copy has been completed. So the last copy won't include the entire system data.

#### Cold cloning in VMware

Cold cloning means you have to make your computer offline when the system or data is being cloned. What you can do is just wait until the cloning process completes. Besides, to make sure the cold clone process is safe and will succeed ultimately, you will be required to get into a boot CD or Windows PE mode.

The only merit of cold cloning is that all of your systems will be migrated to the destination drive since you are forbidden to use your computer during the process so it won't add any changes to your system data.

I To sum up, hot clone is better than cold clone out of the time cost and productivity. But how to perform hot cloning on VM ware? Scroll down to read the step-by-step tutorial.

#### How to perform hot cloning on VMware?

A professional disk cloning tool can help you get twice the result with half the effort and also keep your system and data always safe. **AOMEI Partition Assistant**  **Standard** is one of the most popular and powerful software in cloning, helping you clone one hard drive to another without interrupting any workflow with the help of the "hot clone" feature.

Besides, AOMEI software enables you to clone only used space of a hard drive to the new disk, that is to say, you can clone a large disk to a smaller one. Apart from disk cloning, it enables you to clone only a specific partition or just **migrate OS to HDD/SSD**.

★ The standard edition only supports cloning data from MBR disk to MBR disk, so you don't need to worry about data loss or boot failure. If you want to clone the system disk from MBR/GPT to GPT/MBR, you can **upgrade to the Professional version**.

The next content is about how to run hot cloning on VMware via AOMEI Partition Assistant standard. If you are a Server user, there is the **Server edition** for you.

Step 1. Install and Run AOMEI software, click "Clone" in the main interface, and select "Clone Disk".

| 🗳 AOMEI Partition Assistant              |                                                                            | ☆ � ≡ _ □ ×            |
|------------------------------------------|----------------------------------------------------------------------------|------------------------|
| 🕜 Apply 🗠 🗢                              | 📑 Clone 📑 Convert 对 Free up 🔍 Recover                                      | Test Tools             |
| Name Type Cap                            | Migrate OS<br>Clone system and boot partition to SSD or another HDD.       |                        |
| Disk 0 Basic M 20                        | 0                                                                          |                        |
| C: NTFS 10                               | 0. Clone Disk<br>Clone entire disk to another including system boot files. | Disk 0                 |
| D: NTFS 10                               | Clone Partition<br>Clone a partition to another disk.                      | Properties & Health    |
| Disk 1 Basic M 40                        | 0.00                                                                       | Cone Disk              |
| F: NTFS 20                               | 0.29 95.99MB Primary None 4K                                               |                        |
| * Unalloca 19                            | 9.71 0.00KB Logical None                                                   | Quick Partition        |
|                                          |                                                                            | € Rebuild MBR          |
|                                          |                                                                            | Delete All Partitions  |
|                                          |                                                                            | Wipe Hard Drive        |
|                                          |                                                                            | 🖏 Dynamic Disk Manager |
| Disk 0 C : Syste                         | m D:Data                                                                   | Disk Defrag            |
| 200.00GB 100.00GB<br>Basic MBR NTFS,Act  | (83% free) 100.00GB(96% free)<br>ive,System,Primary NTFS,Primary           |                        |
|                                          |                                                                            |                        |
| Disk 1 F :                               | •:                                                                         |                        |
| 400.00GB 200.29GB<br>Basic MBR NTFS,Prin | (99% free) 199.71GB(100% free)<br>nary Unallocated                         |                        |
|                                          |                                                                            | 1                      |

Step 2. Choose the hard disk that you need to clone as the source disk and click "Next".

| AOMEI Partition Assistant                    |                                                                         | ☆ � ≡ _ □ ×             |
|----------------------------------------------|-------------------------------------------------------------------------|-------------------------|
| 🕜 Apply 🕤 🔿                                  | 📑 Clone 📑 Convert 🚰 Free up 🔍 Recover                                   | Wipe 🕰 Test Tools       |
| Name Type Capa                               | Gone system and boot partition to SSD or another HDD.                   |                         |
| Lisk 0 Basic M 200.                          |                                                                         |                         |
| C: NTFS 100.                                 | Clone Disk<br>Clone entire disk to another including system boot files. | Disk 0                  |
| D: NTFS 100.                                 | Clone Partition<br>Clone a partition to another disk.                   | Properties & Health     |
| Disk 1 Basic M 400.                          | 00                                                                      | Clone Disk              |
| F: NTFS 200.                                 | 29 95.99MB Primary None 4K                                              |                         |
| * Unalloca 199.                              | 71 0.00KB Logical None                                                  | 5 Quick Partition       |
|                                              |                                                                         | Rebuild MBR             |
|                                              |                                                                         | U Delete All Partitions |
|                                              |                                                                         | Wipe Hard Drive         |
|                                              |                                                                         | 🖏 Dynamic Disk Manager  |
| Disk 0 C : System                            | n D : Data                                                              | Disk Defrag             |
| 200.00GB 100.00GB(<br>Basic MBR NTFS, Active | 83% free) 100.00GB(96% free)<br>e,System,Primary NTFS,Primary           |                         |
|                                              |                                                                         | J                       |
| Disk 1 F :                                   | •:                                                                      |                         |
| 400.00GB 200.29GB(<br>Basic MBR NTFS,Prima   | 99% free) 199.71GB(100% free)<br>ry Unallocated                         |                         |
|                                              |                                                                         | 1                       |

| 🐴 AOMEI Partitio                | n Assistant                                                                                                   |                        | \$ \$ = _ D                   | × |
|---------------------------------|----------------------------------------------------------------------------------------------------|------------------------|-------------------------------|---|
|                                 | 🕤 🗢 📑 Clone 🃑 Convert 📰 Fi                                                                                    | ree up 🔣 Recover       | Test Tools                    |   |
| Name                            | Type Capa Migrate OS                                                                                          | SSD or poother HDD     |                               |   |
| Disk 0                          | Basic M 200.                                                                                                  |                        |                               |   |
| C :                             | NTFS 100. Cone Disk<br>Clone entire disk to another includ                                                    | ing system boot files. | Disk 0<br>200.00 GB.Basic MBR |   |
| D :                             | NTFS 100. Cone Partition<br>Clone a partition to another disk.                                                |                        | Properties & Health           |   |
| Disk 1                          | Basic M 400.00                                                                                                |                        |                               |   |
| F:                              | NTFS 200.29 95.99MB Primary None                                                                              | 4K                     | Clone Disk                    |   |
| -                               | Unalloca 199.71 0.00KB Logical None                                                                           |                        | S Quick Partition             |   |
|                                 |                                                                                                    |                        | Rebuild MBR                   |   |
|                                 |                                                                                                    |                        | Delete All Partitions         |   |
|                                 |                                                                                                    |                        | Wipe Hard Drive               |   |
|                                 |                                                                                                    |                        | 🖏 Dynamic Disk Manager        |   |
| Disk 0<br>200.00GB<br>Basic MBR | C: System<br>100.00GB(83% free)<br>NTFS,Active,System,Primary<br>D: Data<br>100.00GB(96% free<br>NTFS,Primary | 2)                     | Disk Defrag                   |   |
|                                 |                                                                                                    |                        |                               |   |
| Disk 1<br>400.00GB<br>Basic MBR | F: •:   200.29GB(99% free) 199.71GB(100% free)   NTFS, Primary Unallocated                                    | :e)                    |                               |   |

Step 3. Select another drive as the destination disk, and then click "Next".

Step 4. Then, you can check the source and destination disk in the next window or change to "Sector to Sector clone", and click the "Confirm" button to continue if there is no

# problem.

| 6 AOMEI Partition A             | Assistant                                                     |                                              | ☆ � ≡ _ □ ×                   |
|---------------------------------|---------------------------------------------------------------|----------------------------------------------|-------------------------------|
|                                 | 🕤 🔿 📑 Cone 📑                                                  | Convert 🚰 Free up 🔣 Recover                  | Test Tools                    |
| Name T                          | Type Capa<br>Migrate OS<br>Clone system                       | n and boot partition to SSD or another HDD.  |                               |
| 🛄 Disk 0 🛛 B                    | Basic M 200.                                                  |                                              |                               |
| C : N                           | NTFS 100. Clone Disk<br>Clone entire                          | disk to another including system boot files. | Disk 0<br>200.00 GB.Basic MBR |
| D: N                            | NTFS 100. Clone Partiti                                       | on<br>tion to another disk.                  | Properties & Health           |
| Lisk 1 B                        | Basic M 400.00                                                |                                              | 다. Clone Disk                 |
| F: N                            | NTFS 200.29 95.99MB Prima                                     | y None 4K                                    |                               |
| = u                             | Jnalloca 199.71 0.00KB Logica                                 | l None                                       | S Quick Partition             |
|                                 |                                                               |                                              | Rebuild MBR                   |
|                                 |                                                               |                                              | Delete All Partitions         |
|                                 |                                                               |                                              | 2 Wipe Hard Drive             |
| -                               | _                                                             |                                              | 🖏 Dynamic Disk Manager        |
| Disk O<br>200.00GB<br>Basic MBR | C: System<br>100.00GB(83% free)<br>NTFS,Active,System,Primary | D:Data<br>100.00GB(96% free)<br>NTFS,Primary | Disk Defrag                   |
| Disk 1<br>400.00GB<br>Basic MBR | F :<br>200.29GB(99% free)<br>NTFS,Primary                     | •:<br>199.71GB(100% free)<br>Unallocated     |                               |

| 🐔 AOMEI Partition               | n Assistant                             |                               |                                                |                |              | \$             | ⊕ ≡ –          | o x |
|---------------------------------|-----------------------------------------|-------------------------------|------------------------------------------------|----------------|--------------|----------------|----------------|-----|
|                                 | -5 e                                    | H Clone                       | Convert 🛛 🛃 Free up                            | Recover        | ijijiji Wipe | -A- Test       | Tools          |     |
| Name                            | Type Capa                               | Migrate OS<br>Clone syster    | m and boot partition to SSD o                  | r another HDD. |              |                | _              |     |
| Disk 0                          | Basic M 200.                            | Class Dick                    |                                                |                |              | _              |                |     |
| C :                             | NTFS 100.                               | Clone entire                  | disk to another including syst                 | em boot files. |              | Di:            | isk O          |     |
| D :                             | NTFS 100.                               | Clone Partiti<br>Clone a part | on<br>ition to another disk.                   |                |              | Proper         | rties & Health |     |
| Disk 1                          | Basic M 400.0                           | JU                            |                                                |                | D1 Cone Di   | )isk           |                |     |
| F:                              | NTFS 200.2                              | 29 95.99MB Prima              | ry None                                        | 4K             | <i>G</i>     |                |                |     |
| -                               | Unalloca 199.7                          | 71 0.00KB Logic               | al None                                        |                | Quick Pa     | artition       |                |     |
|                                 |                                         |                               |                                                |                | 🕂 Rebuild I  | MBR            |                |     |
|                                 |                                         |                               |                                                |                | Delete A     | All Partitions |                |     |
|                                 |                                         |                               |                                                |                | 🖉 Wipe Ha    | ard Drive      |                |     |
|                                 | _                                       |                               |                                                |                | 🖏 Dynamic    | c Disk Manager | r              |     |
| Disk 0<br>200.00GB<br>Basic MBR | C : System<br>100.00GB(8<br>NTFS,Active | 13% free)<br>1,System,Primary | D : Data<br>100.00GB(96% free)<br>NTFS,Primary |                | Disk Defi    | frag           |                |     |
| Disk 1<br>400.00GB<br>Basic MBR | F:<br>200.29GB(9<br>NTFS,Primar         | 19% free)<br>Y                | •:<br>199.71GB(100% free)<br>Unallocated       |                |              |                |                |     |

Here, you can also click the "Settings" button to adjust the partition size on the destination disk or tick "**4k alignment**" to improve the reading and writing speed of the SSD.

Step 5. After returning to the main interface, check the pending operation and click "Apply" and "Proceed" to commit the operation.

| 🐔 AOMEI Partition               | n Assistant                             |                                 |                                                       |                 |              | \$               | • ≡ –           | × |
|---------------------------------|-----------------------------------------|---------------------------------|-------------------------------------------------------|-----------------|--------------|------------------|-----------------|---|
| 🔷 Apply                         | -                                       | H Clone                         | Convert 🛛 🛃 Free up                                   | Recover         | ijijiji Wipe | - Test           | Tools           |   |
| Name                            | Туре Сара                               | Migrate OS<br>Clone syster      | m and boot partition to SSD o                         | or another HDD. |              |                  |                 |   |
| Disk 0                          | Basic M 200.                            | Chana Dirk                      |                                                       |                 |              |                  |                 |   |
| c :                             | NTFS 100.                               | Clone Disk<br>Clone entire      | disk to another including sys                         | tem boot files. |              | D                | isk O           |   |
| D :                             | NTFS 100.                               | Clone Partition<br>Clone a part | ion<br>ition to another disk.                         |                 |              | Prope            | erties & Health |   |
| Disk 1                          | Basic M 400.0                           | JU                              |                                                       |                 |              | Disk             |                 |   |
| F:                              | NTFS 200.2                              | 29 95.99MB Prima                | ry None                                               | 4K              |              |                  |                 |   |
| -                               | Unalloca 199.7                          | 71 0.00KB Logica                | al None                                               |                 | 57 Quick     | Partition        |                 |   |
|                                 |                                         |                                 |                                                       |                 | 🕀 Rebui      | d MBR            |                 |   |
|                                 |                                         |                                 |                                                       |                 | 🗑 Delete     | e All Partitions |                 |   |
|                                 |                                         |                                 |                                                       |                 | 🖉 Wipe       | Hard Drive       |                 |   |
|                                 | _                                       |                                 |                                                       |                 | 🖏 Dynan      | nic Disk Manager | r               |   |
| Disk 0<br>200.00GB<br>Basic MBR | C : System<br>100.00GB(8<br>NTFS,Active | 13% free)<br>1,System,Primary   | <b>D : Data</b><br>100.00GB(96% free)<br>NTFS,Primary |                 | Disk D       | efrag            |                 |   |
| Disk 1<br>400.00GB<br>Basic MBR | F:<br>200.29GB(9<br>NTFS,Primar         | 19% free)<br>Y                  | •:<br>199.71GB(100% free)<br>Unallocated              |                 |              |                  |                 |   |

During the process, you are allowed to exit the software to execute operations on your computer and the clone process won't stop and still keep cloning on the background, which is the essence of hot clone.

If you clone a disk including boot files, please check if it's bootable when the disk clone is finished.

1. Reboot your physical computer and press some keys like **F2**, **F12**, or **Del** to access BIOS Setup menu.

2. Click the Boot tab and set the cloned drive as the first boot option in the list.

3. Save the changes and exit. Wait patiently and see if it can start successfully.

In VMware, OVF (Open Virtualization Format) is a standard for packaging and distributing virtual machines and their applications. It's used to create and deploy virtual appliances, which are pre-configured virtual machines including the OS and applications. The VMware OVF Tool is a command-line utility that helps import and export OVF packages.

### OVF?

### **Industry Standard:**

OVF is an open-source, XML-based standard used to describe metadata about virtual machine images.

#### **Packaging and Distribution:**

It's designed to package and distribute virtual machines, making it easier to move them between different virtualization platforms.

#### **Virtual Appliances:**

OVF is often used to create and deploy virtual appliances, which are pre-configured virtual machines that include the operating system and necessary applications.

### Metadata:

OVF files contain metadata about the virtual machine, including configuration, network settings, and disk images.

### **Platform Independence:**

OVF allows for the portability and deployment of VMs across different virtualization environments.

### OVF Tool in VMware

#### **Command-Line Utility:**

The VMware OVF Tool is a command-line utility that can be used to import and export OVF packages.

### vSphere Integration:

OVF import and export are also built into VMware vSphere Client and vSphere Web Client.

### **Distribution and Import:**

The OVF Tool is used for distributing and importing virtual machines and vApps (collections of virtual machines).

# **Backward Compatibility:**

The OVF Tool is designed to be compatible with older OVF versions and different VMware products.

# Signing and Verification:

OVF packages can be signed to ensure their integrity and authenticity.

# Benefits of Using OVF in VMware:

# **Ease of Deployment:**

OVF simplifies the process of deploying virtual machines, especially for preconfigured applications.

# **Portability:**

OVF allows for the easy transfer of virtual machines between different environments and platforms.

# **Distribution:**

OVF facilitates the distribution of virtual appliances and virtual machines.

# Security:

OVF packages can be signed to ensure their integrity and prevent tampering.